# Afficheur grand format Alphanumérique

Protocole Profibus DP

# DA030D - DA050D - DA051D - DA100D - DA101D

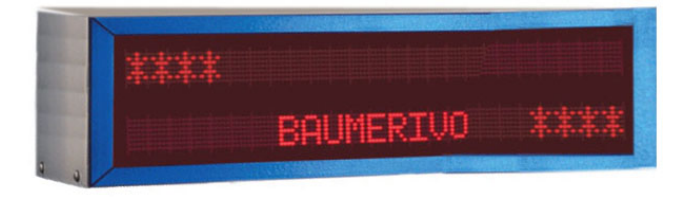

DA050D

# Points forts

- De 1 à 8 lignes de 20 caractères alphanumériques
- Affichage LED rouge, matrice 5x7 points de hauteur 30 mm, 50 mm ou 100 mm sur 1 ou 2 face(s) de lecture
- Visibilité jusqu'à 20 m, 30 m ou 50 m

 4 versions : Indice de protection IP41
Indice de protection IP65
Affichage LED haute luminosité et indice IP41
Affichage LED haute luminosité et indice IP65

- Mémorise jusqu'à 1024 messages de 160 caractères Programmation par logiciel PC
- Horodateur intégré
- Se connecte directement sur un réseau Profibus-DP Détection automatique de la vitesse du réseau
  L'afficheur est esclave sur le réseau, son paramétrage est effectué par l'intermédiaire d'un fichier GSD fourni
- Alimentation 230 VAC

| Caractéristiques techniques              |                                                                                         |          |         |          |           |     |  |  |  |  |  |  |  |  |  |
|------------------------------------------|-----------------------------------------------------------------------------------------|----------|---------|----------|-----------|-----|--|--|--|--|--|--|--|--|--|
| Eclairage maxi                           |                                                                                         |          |         |          | 1000      | lux |  |  |  |  |  |  |  |  |  |
| Liaison Profibus-DP                      | en RS                                                                                   | 485      |         |          |           |     |  |  |  |  |  |  |  |  |  |
| Raccordement sur co                      | nnecte                                                                                  | ur Sud-  | D 9 pts | femell   | e. Utilis | er  |  |  |  |  |  |  |  |  |  |
| un câble avec les rés                    | istance                                                                                 | s de fin | de lign | ie intég | rées si   |     |  |  |  |  |  |  |  |  |  |
| l'afficheur est le derni                 | er escla                                                                                | ave sur  | le rése | au.      |           |     |  |  |  |  |  |  |  |  |  |
| Protocole de comm                        | unicati                                                                                 | on       |         |          |           |     |  |  |  |  |  |  |  |  |  |
| Profibus-DP                              | Profibus-DP                                                                             |          |         |          |           |     |  |  |  |  |  |  |  |  |  |
| /itesse max. 12 MHz                      |                                                                                         |          |         |          |           |     |  |  |  |  |  |  |  |  |  |
| Alimentation 230 VAC / 50 Hz             |                                                                                         |          |         |          |           |     |  |  |  |  |  |  |  |  |  |
| Consommation 22 VA par ligne d'affichage |                                                                                         |          |         |          |           |     |  |  |  |  |  |  |  |  |  |
| Dimensions - Poids                       |                                                                                         |          |         |          |           |     |  |  |  |  |  |  |  |  |  |
|                                          |                                                                                         |          |         |          |           |     |  |  |  |  |  |  |  |  |  |
| Nbre de digits                           | Nbre de digits     2     4     6     8       Houtour mm     170     200     170     210 |          |         |          |           |     |  |  |  |  |  |  |  |  |  |
| Hauteur mm 170 320 470 610               |                                                                                         |          |         |          |           |     |  |  |  |  |  |  |  |  |  |
| Poids kg     5     7     10     12       |                                                                                         |          |         |          |           |     |  |  |  |  |  |  |  |  |  |
| Longueur = 620 m                         | m                                                                                       | Profo    | ndeur = | = 120 m  | nm        |     |  |  |  |  |  |  |  |  |  |
| DA050 – DA051                            |                                                                                         |          |         |          |           | 1   |  |  |  |  |  |  |  |  |  |
| Nbre de digits                           | 1                                                                                       | 2        | 4       | 6        | 8         |     |  |  |  |  |  |  |  |  |  |
| Hauteur mm                               | 120                                                                                     | 230      | 440     | 650      | 860       |     |  |  |  |  |  |  |  |  |  |
| Poids kg                                 | 6                                                                                       | 9        | 16      | 22       | 29        |     |  |  |  |  |  |  |  |  |  |
| Longueur = 990 m                         | m                                                                                       | Profo    | ndeur = | = 120 m  | nm        |     |  |  |  |  |  |  |  |  |  |
| Nhre de digits                           | 1                                                                                       | 2        | 4       | 6        | 8         | l   |  |  |  |  |  |  |  |  |  |
| Hauteur mm                               | 170                                                                                     | 380      | 810     | 1240     | 1660      |     |  |  |  |  |  |  |  |  |  |
| Poids ka                                 | 14                                                                                      | 20       | 32      | 44       | 56        |     |  |  |  |  |  |  |  |  |  |
| Longueur = 1900 n                        | nm                                                                                      | Profo    | ndeur = | = 120 m  | nm        | l   |  |  |  |  |  |  |  |  |  |
| Température d'utilisation 0°C +50°C      |                                                                                         |          |         |          |           |     |  |  |  |  |  |  |  |  |  |
| Protection                               |                                                                                         |          |         | IP       | 41 ou ll  | P65 |  |  |  |  |  |  |  |  |  |

Fixation

Livré avec une équerre de fixation permettant le montage en saillie ou en suspendu.

Conformité DIN EN 61010-1Classe de protection II<br/>Surtension catégorie II<br/>Degré de pollution 2EmissionDIN EN 61000-6-3ChocDIN EN 61000-6-2ConformitésCE

# Afficheur grand format Alphanumérique Protocole Profibus DP

# DA030D - DA050D - DA051D - DA100D - DA101D

Références de commande

Afficheur avec indice de protection IP41

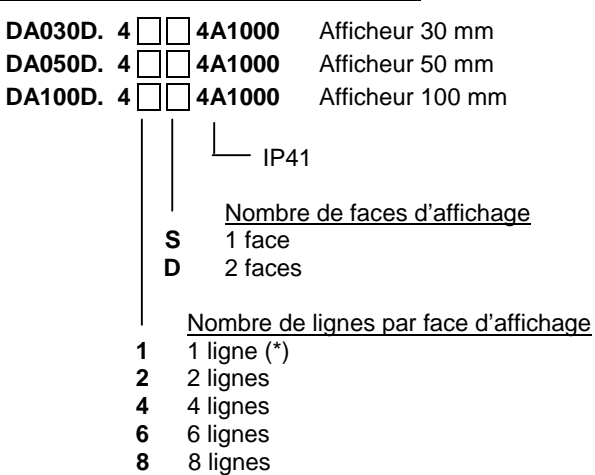

(\*) non disponible sur le modèle DA030, le nombre de lignes est toujours pair.

#### Afficheur avec LED haute luminosité et indice IP41

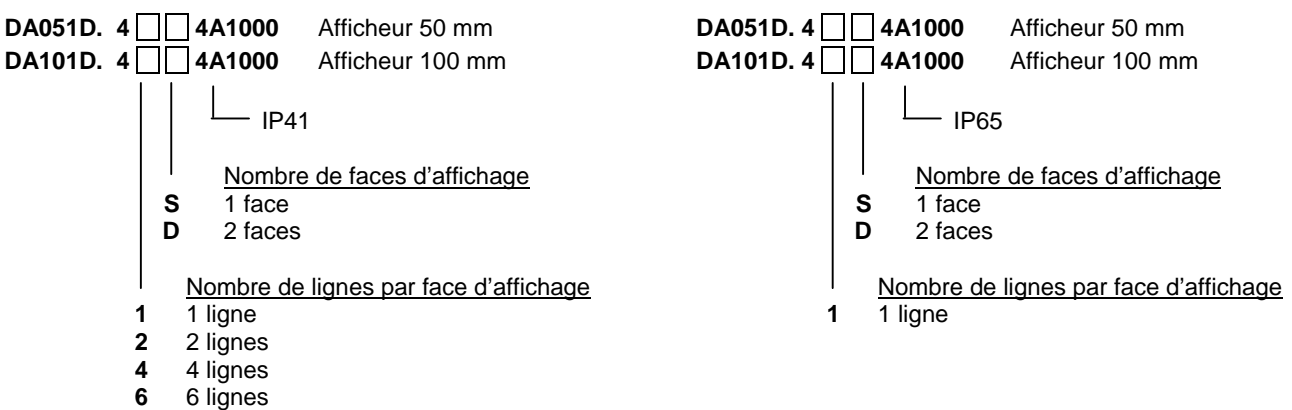

8 8 lignes

Afficheur avec indice de protection IP65

| DA030D. 4 4   | E1000                       | Afficheur 30 mm                     |
|---------------|-----------------------------|-------------------------------------|
| DA050D. 4 🗌 4 | E1000                       | Afficheur 50 mm                     |
| DA100D. 4 2 4 | E1000                       | Afficheur 100 mm                    |
| S<br>D        | Nombre<br>1 face<br>2 faces | 65<br><u>e de faces d'affichage</u> |
| <u>No</u>     | ombre de                    | e digits par face d'affichage       |

- 1 ligne pour DA050 et DA100
- 2 2 lignes pour DA030

Afficheur avec LED haute luminosité et indice IP65

# BaumerIVO

# DA030D / DA050D / DA100D GUIDE DE PROGRAMMATION E01/08

# 1. Raccordement

## Vue de dessous

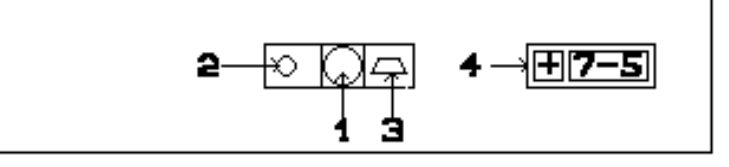

- 1 : Connecteur d'alimentation
- 2 : Fusible
- 3 : Liaison Profibus + Liaison série RS232 (Voir chapitre 4)
- 4 : Touches de programmation "+" et "7-5"

## <u>Alimentation</u>

| Tension   | VAC    |
|-----------|--------|
| Borne 1 : | Phase  |
| Borne 2 : | Neutre |
| Borne 3 : | Terre  |

#### • Connecteur Profibus – Sub-D 9 points mâle

| Non utilisé |
|-------------|
| Non utilisé |
| RS485 – B   |
| RTS         |
| 0V          |
| +5V         |
| Non utilisé |
| RS485 – A   |
| Masse       |
|             |

Les résistances de fin de ligne intégrées au connecteur du câble Profibus sont à activer si l'afficheur est le dernier élément sur le réseau.

#### •

# 2. Consultation et programmation

#### Mode CONSULTATION

L'afficheur se trouve dans ce mode à la mise sous tension.

C'est dans ce mode que l'on consulte la valeur envoyée par le réseau Profibus.

# Mode PROGRAMMATION

La programmation donne accès à l'ensemble des paramètres permettant de configurer le fonctionnement de l'afficheur. Elle s'effectue par 2 touches situées sous l'appareil :

La touche (7-5) permet :

- d'accéder au mode programmation
- de valider le paramètre de programmation à modifier
- de passer d'un digit à l'autre pour le modifier
- de valider les modifications et sortir du mode paramétrage

La touche (+) permet :

- de sélectionner le paramètre de programmation à modifier
- de modifier la valeur d'un digit par incrémentations successives.

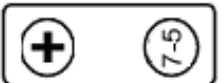

# ALIMENTATION

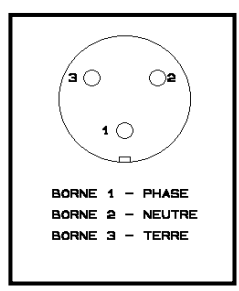

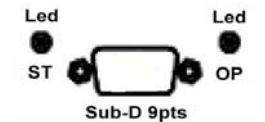

# Leds de signalisation

| Led « OP »       | Désignation                      |
|------------------|----------------------------------|
| Eteint           | Pas de connexion réseau          |
| Vert fixe        | Connexion réseau opérationnelle  |
| Vert clignotant  | Connexion réseau non             |
|                  | opérationnelle, automate en STOP |
| Rouge clignotant | Erreur de connexion réseau       |

| Led « ST »       | Désignation             |
|------------------|-------------------------|
| Eteint           | Afficheur hors tension  |
| Vert fixe        | Afficheur sous tension  |
| Vert clignotant  | Initialisation en cours |
| Rouge clignotant | Erreur afficheur        |

# 2.1. Principe de programmation

- Pour accéder à la programmation, appuyer sur la touche "7-5" pendant 3 secondes. Le 1er paramètre de programmation est affiché en clignotant.

LANGUE :

Sélection de la langue d'affichage des différents messages de programmation

- Pour modifier ce paramètre, appuyer sur la touche "7-5" et sélectionner l'option souhaitée à l'aide de la touche "+". Valider la sélection et quitter la programmation du paramètre par touche "7-5".
- Faire défiler les autres paramètres à programmer à l'aide de la touche "+" et procéder comme précédemment.
- Pour sortir du mode programmation, il faut sélectionner le dernier paramètre et appuyer sur la touche "7-5".

# SORTIR :

Quitter le mode programmation

# 2.2. Liste des paramètres de programmation

| N° de<br>paramètre                  | Fonction                                                                              | Options de programmation                                                                                                    |
|-------------------------------------|---------------------------------------------------------------------------------------|----------------------------------------------------------------------------------------------------|
| 01                                  |                                                                                       | Sélection de la langue d'affichage des messages de programmation                                                                                                    |
|                                     | LANGUE :                                                                              | FRANCAIS                                                                                                    |
|                                     |                                                                                       | ANGLAIS                                                                                                    |
|                                     |                                                                                       | CATALAN                                                                                                    |
|                                     |                                                                                       | ESPAGNOL                                                                                                    |
| 02                                  |                                                                                       | Adresse de l'afficheur sur le réseau Profibus                                                                                                    |
|                                     | ADRESSE:                                                                              | Valeur programmable de 4 à 255                                                                                                    |
| 03                                  |                                                                                       | Sélection du protocole de communication                                                                                                    |
|                                     | PROTOCOLE:                                                                            | PROFIBUS                                                                                                    |
|                                     |                                                                                       | TDL : Protocole de programmation pour le logiciel AGFWin                                                                                                    |
| 04                                  |                                                                                       | Nombre de registres DW utilisés dans l'automate                                                                                                    |
|                                     | N. REGS DW:                                                                           | Valeur comprise entre 0 et 21                                                                                                    |
| 05                                  |                                                                                       | Réglage de la date de l'horodateur intégré à l'afficheur                                                                                                    |
|                                     | DATE:                                                                                 | Format JJ/MM/AA                                                                                                    |
| 06                                  |                                                                                       | Réglage de l'heure de l'horodateur intégré à l'afficheur                                                                                                    |
|                                     | HEURE:                                                                                | Format HH:MM                                                                                                    |
| <br>07                              |                                                                                       | Réglage de la luminosité de l'affichage                                                                                                    |
|                                     | NIVEAU LUMINO.:                                                                       | Valeur programmable de 1 = luminosité minimum à 8 = luminosité maximum                                                                                                    |
| 08                                  |                                                                                       | Test de communication du module Profibus intégré à l'afficheur                                                                                                    |
|                                     | <b>TEST PROFIBUS:</b>                                                                 | 0 - Test dévalidé                                                                                                    |
|                                     |                                                                                       | 1 - Test de la communication (*)                                                                                                    |
| (*) Après av<br>la valeu<br>seconde | roir quitté le mode progra<br>r à l'affichage compte de<br>es ; dans le cas contraire | ammation, le message « Profibus = » est affiché sur la 1 <sup>ère</sup> ligne. Pendant la phase de test<br>0 à 9. Si le test s'est correctement déroulé, la valeur affichée passe à 10 au bout de 5<br>e, il y a défaut de communication. |
|                                     |                                                                                       | Ouittar la mada programmation                                                                                                    |

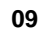

Quitter le mode programmation

SORTIR:

# 3. Structure des données Profibus

Le nombre de doubles mots utilisés est fonction de la valeur du paramètre de programmation n°4.

# 3.1. Paramètre n°4 : N. REGS DW = 0

Le nombre de doubles mots (DW) utilisés pour transmettre les données à afficher de l'automate vers l'afficheur est fonction du nombre de lignes d'affichage ; au maximum 21x DW sont utilisés pour les afficheurs de 4 à 8 lignes.

| Affichaur 1 ligna      | DW1     | DW2   |   |   | D٧ | /3  |   |   | D٧ | V4  |   |   | D٧ | V5  |   |   | DV | V6  |   |
|------------------------|---------|-------|---|---|----|-----|---|---|----|-----|---|---|----|-----|---|---|----|-----|---|
| Amcheur Flighe         | A B C D | E F G | Н | Ι | J  | Κ   | L | М | Ν  | 0   | Ρ | Q | R  | S   | Т | U | ۷  | W   | Х |
| Affichaur 2 lignos     |         | DW7   |   |   | D٧ | 8   |   |   | D٧ | V9  |   |   | DW | /10 |   |   | DW | /11 |   |
| Amcheur 2 lignes       |         | E F G | Н | Ι | J  | Κ   | L | М | Ν  | 0   | Ρ | Q | R  | S   | Т | U | V  | W   | Х |
|                        |         | DW12  |   |   | DW | '13 |   |   | DW | '14 |   |   | DW | /15 |   |   | DW | /16 |   |
| Afficheur 3 lignes     |         | E F G | Н | Ι | J  | Κ   | L | Μ | Ν  | 0   | Ρ | Q | R  | S   | Т | U | V  | W   | Х |
|                        |         | DW17  |   |   | DW | 18  |   |   | DW | /19 |   |   | DW | /20 |   |   | DW | /21 |   |
| Afficheur 4 à 8 lignes |         | E F G | Н | Ι | J  | Κ   | L | М | Ν  | 0   | Ρ | Q | R  | s   | т | U | V  | W   | Х |

# 3.2. Paramètre n°4 : N. REGS DW = 1 à 21

Le nombre de doubles mots (DW) utilisés pour transmettre les données à afficher de l'automate est indépendant du nombre de lignes de l'afficheur et correspond à la valeur programmée dans le paramètre n°4.

# 4. Principe d'affichage et d'appel des messages

L'affichage des messages s'effectue de 2 manières différentes :

- soit le message à afficher est envoyé directement par l'automate

- soit l'automate sélectionne le numéro du message, préalablement enregistré, à afficher

La sélection de l'un de ces 2 modes s'effectue à l'aide du mot DW1.

## 4.1. <u>Sélection d'un message préalablement enregistré DW1(A) = 0</u>

Seul le double mot de contrôle DW1 est utilisé :

- octet A = 0

- octet B = 0, affichage d'un message de 4 lignes sur les lignes n°1 à 4

octet B = 1, affichage d'un message de 4 lignes sur les lignes n°5 à 8

- octets C et D = numéro du message à afficher, de 0 à 1024, codé en hexadécimal.

Les autres doubles mots ne sont pas utilisés dans ce mode de sélection, mais ils doivent être définis lors de l'installation du fichier GSD et être initialisés à 00 si le paramètre n°4 : N. REGS DW = 0.

Exemple : afficher le message n°300

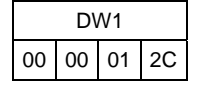

## 4.2. Sélection d'un message préalablement enregistré avec des variables à afficher DW1(A) = 0

Les positions des variables sont réservées dans le message lors de sa composition avec le logiciel AGFWin. Chaque ligne d'affichage peut contenir jusqu'à 16 variables, les valeurs de ces variables sont transmises en ASCII.

La gestion des variables sur chaque ligne d'affichage est donnée par le double mot contenant les octets E, F, G et H; c'est à dire les doubles mots DW2, DW7, DW12 et DW17 pour respectivement les lignes 1, 2, 3 et 4 lorsque l'octet B du double mot de contrôle DW1 = 0 ou les lignes 5, 6, 7 et 8 lorsque l'octet B du double mot de contrôle DW1 = 1.

Les 32 bits de ces doubles mots de gestion des variables sont utilisés par paquet de 2 bits pour gérer les 16 variables maximum par ligne d'affichage.

Les 16 codes ASCII des variables à afficher par ligne sont définis pour chaque ligne dans les octets I à X des 4 doubles situés après le double mot de gestion des variables. La variable n°1 est celle située le plus à gauche sur la ligne d'affichage.

Variables de la ligne 1 à 4 si DW1(B)=0 ou de la ligne 5 à 8 si DW1(B)=1

| 11       |    |    |    |    |    |    |    |    |    |    |    |    |        |    |    | D  | W2 | )  |    |    |        |    |     |    |   |   |   |   |   |   |   |   |   | D\ | N3  |   |     | D١ | N4  |   |   | D١ | N5  |   |   | D\ | N6  | _ |
|----------|----|----|----|----|----|----|----|----|----|----|----|----|--------|----|----|----|----|----|----|----|--------|----|-----|----|---|---|---|---|---|---|---|---|---|----|-----|---|-----|----|-----|---|---|----|-----|---|---|----|-----|---|
| 12       |    |    |    |    |    |    |    |    |    |    |    |    |        |    |    | D  | W7 | ,  |    |    |        |    |     |    |   |   |   |   |   |   |   |   |   | D\ | N8  |   |     | D\ | N9  |   |   |    | V10 | ) |   |    | /11 |   |
| 13       |    |    |    |    |    |    |    |    |    |    |    |    |        |    |    |    | N1 | 2  |    |    |        |    |     |    |   |   |   |   |   |   |   |   |   |    | /13 |   | -   |    | /14 |   | - |    | V15 |   |   |    | /16 |   |
| 14       |    |    |    |    |    |    |    |    |    |    |    |    |        |    |    |    | N1 | 7  |    |    |        |    |     |    |   |   |   |   |   |   |   |   |   |    | /18 |   |     |    | /19 |   |   |    | V20 |   |   |    | /21 |   |
| L-7      |    |    |    |    | -  |    |    |    | 1  |    |    |    | -      |    |    |    |    |    |    |    | _      |    |     |    | 1 |   |   | _ |   |   |   |   |   |    |     |   | N.4 |    |     | Б | 0 |    | 120 | T |   |    | 121 | V |
| <u>e</u> | I  | i  | I  |    |    | ı  | ı  | ı  |    | 1  | ı  | 1  | F<br>I | ı  | 1  | 1  |    | ı  | ı  | Ľ  | ы<br>Г | i  | i i | ı. |   | ı | ı | 1 | 1 | ı | 1 | I | 1 | J  | r.  | Ľ | IVI | IN | 0   | Г | Q | к  | 3   |   | 0 | v  | vv  | ^ |
| iab      |    |    |    |    |    |    |    |    |    |    |    |    |        |    |    |    |    |    |    |    |        |    |     |    |   |   |   |   |   |   |   |   |   |    |     |   |     |    |     |   |   |    |     |   |   |    | i   |   |
| Vari     | 31 | 30 | 29 | 28 | 27 | 26 | 25 | 24 | 23 | 22 | 21 | 20 | 19     | 18 | 17 | 16 | 15 | 14 | 13 | 12 | 1      | 10 | 6   | 80 | 7 | 9 | 5 | 4 | з | 2 | - | 0 |   |    |     |   |     |    |     |   |   |    |     |   |   |    |     |   |
| 1        | x  | у  |    |    |    |    |    |    | T  |    |    |    |        |    |    |    |    |    |    |    |        |    |     |    |   |   |   |   |   |   |   |   | z |    |     |   |     |    |     |   |   |    |     |   |   |    |     |   |
| 2        |    | -  | x  | у  |    |    |    |    |    |    |    |    |        |    |    |    |    |    |    |    |        |    |     |    |   |   |   |   |   |   |   |   |   | z  |     |   |     |    |     |   |   |    |     |   |   |    |     |   |
| 3        |    |    |    |    | x  | у  |    |    |    |    |    |    |        |    |    |    |    |    |    |    |        |    |     |    |   |   |   |   |   |   |   |   |   |    | z   |   |     |    |     |   |   |    |     |   |   |    |     |   |
| 4        |    |    |    |    |    |    | х  | У  |    |    |    |    |        |    |    |    |    |    |    |    |        |    |     |    |   |   |   |   |   |   |   |   |   |    |     | z |     |    |     |   |   |    |     |   |   |    |     |   |
| 5        |    |    |    |    |    |    |    |    | x  | У  |    |    |        |    |    |    |    |    |    |    |        |    |     |    |   |   |   |   |   |   |   |   |   |    |     |   | z   |    |     |   |   |    |     |   |   |    |     |   |
| 6        |    |    |    |    |    |    |    |    |    |    | х  | У  |        |    |    |    |    |    |    |    |        |    |     |    |   |   |   |   |   |   |   |   |   |    |     |   |     | z  |     |   |   |    |     |   |   |    |     |   |
| 7        |    |    |    |    |    |    |    |    |    |    |    |    | x      | у  |    |    |    |    |    |    |        |    |     |    |   |   |   |   |   |   |   |   |   |    |     |   |     |    | z   |   |   |    |     |   |   |    |     |   |
| 8        |    |    |    |    |    |    |    |    |    |    |    |    |        |    | х  | у  |    |    |    |    |        |    |     |    |   |   |   |   |   |   |   |   |   |    |     |   |     |    |     | z |   |    |     |   |   |    |     |   |
| 9        |    |    |    |    |    |    |    |    |    |    |    |    |        |    |    |    | x  | У  |    |    |        |    |     |    |   |   |   |   |   |   |   |   |   |    |     |   |     |    |     |   | z |    |     |   |   |    |     |   |
| 10       |    |    |    |    |    |    |    |    |    |    |    |    |        |    |    |    |    |    | x  | У  |        |    |     |    |   |   |   |   |   |   |   |   |   |    |     |   |     |    |     |   |   | z  |     |   |   |    |     |   |
| 11       |    |    |    |    |    |    |    |    |    |    |    |    |        |    |    |    |    |    |    |    | x      | у  |     |    |   |   |   |   |   |   |   |   |   |    |     |   |     |    |     |   |   |    | z   |   |   |    |     |   |
| 12       |    |    |    |    |    |    |    |    |    |    |    |    |        |    |    |    |    |    |    |    |        |    | x   | у  |   |   |   |   |   |   |   |   |   |    |     |   |     |    |     |   |   |    |     | z |   |    |     |   |
| 13       |    |    |    |    |    |    |    |    |    |    |    |    |        |    |    |    |    |    |    |    |        |    |     |    | x | У |   |   |   |   |   |   |   |    |     |   |     |    |     |   |   |    |     |   | z |    |     |   |
| 14       |    |    |    |    |    |    |    |    |    |    |    |    |        |    |    |    |    |    |    |    |        |    |     |    |   |   | x | у |   |   |   |   |   |    |     |   |     |    |     |   |   |    |     |   |   | z  |     |   |
| 15       |    |    |    |    |    |    |    |    |    |    |    |    |        |    |    |    |    |    |    |    |        |    |     |    |   |   |   |   | x | у |   |   |   |    |     |   |     |    |     |   |   |    |     |   |   |    | z   |   |
| 16       |    |    |    |    |    |    |    |    |    |    |    |    | 1      |    |    |    |    |    |    |    |        |    |     |    |   |   |   |   |   |   | х | У |   |    |     |   |     |    |     |   |   |    |     |   |   | 1  | 1   | z |

Avec **xy** codification de la gestion de la variable : 00 = effacer la variable, 01 = afficher la variable, 10 et 11 = non utilisé et**z**= code ASCII de la variable à afficher.

Exemple : afficher le message n°301 et y insérer, sur la ligne n°1, la valeur d'une variable codée sur 3 digits

|    | D٧ | V1 |    |    | D٧ | N2 |    |    | D٧ | V3 |    |    | D٧ | V4 |    |    | D٧ | V5 |    |    | D٧ | V6 |    |
|----|----|----|----|----|----|----|----|----|----|----|----|----|----|----|----|----|----|----|----|----|----|----|----|
| А  | В  | С  | D  | Е  | F  | G  | Н  | 1  | J  | К  | L  | М  | Ν  | 0  | Ρ  | Q  | R  | S  | Т  | U  | V  | W  | Х  |
| 00 | 00 | 01 | 2D | 54 | 00 | 00 | 00 | 31 | 32 | 33 | 00 | 00 | 00 | 00 | 00 | 00 | 00 | 00 | 00 | 00 | 00 | 00 | 00 |

#### Résultat à l'affichage : Valeur produite 123 m

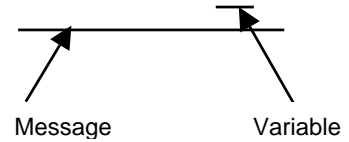

#### 4.3. Texte du message transmis par l'automate DW1(A) = 1

Le double mot de contrôle DW1 est configuré de la façon suivante :

- octet A = 1
- octet B = 0, affichage du texte des messages sur les lignes n°1 à 4
- octet B = 1, affichage du texte des messages sur les lignes n°5 à 8

- octets C et D = non utilisé

Les 20 codes ASCII du texte de chaque ligne message sont transmis dans les doubles mots :

- DW2 à DW6 pour la ligne 1 si DW1(B)=0 ou la ligne 5 si DW1(B)=1
- DW7 à DW11 pour la ligne 2 si DW1(B)=0 ou la ligne 6 si DW1(B)=1
- DW12 à DW16 pour la ligne 3 si DW1(B)=0 ou la ligne 7 si DW1(B)=1
- DW17 à DW21 pour la ligne 4 si DW1(B)=0 ou la ligne 8 si DW1(B)=1

Exemple : afficher le message ci-dessous sur la ligne 1 de l'afficheur

|    | D٧ | V1 |    |    | D٧ | V2 |    |    | D٧ | ٧3 |    |    | D٧ | V4 |    |    | DV | V5 |    |    | D٧ | V6 |    |
|----|----|----|----|----|----|----|----|----|----|----|----|----|----|----|----|----|----|----|----|----|----|----|----|
| А  | В  | С  | D  | Е  | F  | G  | Н  | I  | J  | К  | L  | Μ  | Ν  | 0  | Ρ  | Q  | R  | S  | Т  | U  | V  | W  | Х  |
| 01 | 00 | 00 | 00 | 41 | 66 | 66 | 69 | 63 | 68 | 65 | 75 | 72 | 20 | 42 | 61 | 75 | 6D | 65 | 72 | 49 | 56 | 4F | 20 |

# Résultat à l'affichage : Afficheur BaumerIVO

# 4.4. Commandes de contrôle de l'afficheur DW1(A) = 2

Ces commandes sont destinées au réglage de la date et de l'heure et au réglage de la luminosité de l'affichage. Le double mot de contrôle DW1 est configuré de la façon suivante :

- octet A = 2
- octet B = 1C, réglage de la date et de l'heure tel que défini par les codes ASCII dans les doubles mots DW2 à DW4
- octet B = 22, réglage de la luminosité de l'affichage tel que défini par le code ASCII dans le double mot DW2
- octets C et D = non utilisé

Format de la date et de l'heure en code ASCII

|    | D٧ | V2 |    |    | D٧ | V3 |    |    | D٧ | V4 |    |
|----|----|----|----|----|----|----|----|----|----|----|----|
| Jo | Jo | Мо | Мо | An | An | He | He | Mi | Mi | 00 | 00 |

Format de la luminosité de 1 à 8 en code ASCII

| DW2 |    |    |    |  |  |  |  |  |
|-----|----|----|----|--|--|--|--|--|
| Lu  | 00 | 00 | 00 |  |  |  |  |  |

# 5. Logiciel AGFWin

Le logiciel AGFWin permet de programmer les messages à mémoriser dans l'afficheur. Ces messages pourront ensuite être appelés par le réseau Profibus.

# 5.1. Liaison série RS232

La liaison série RS232 est utilisée pour transférer les messages dans l'afficheur.

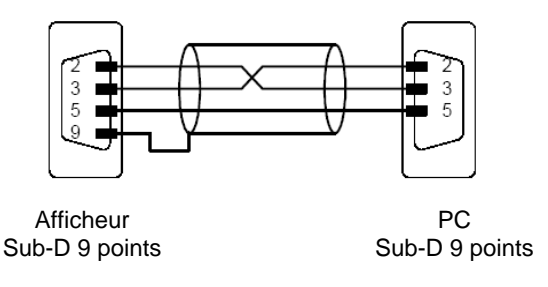

# 5.2. Configuration requise

Un PC équipé du système d'exploitation Windows 95/98/NT/2000/XP. Après installation du logiciel, démarrer l'application en cliquant sur l'icône AGFWin.

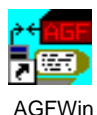

La fenêtre de programmation apparaît :

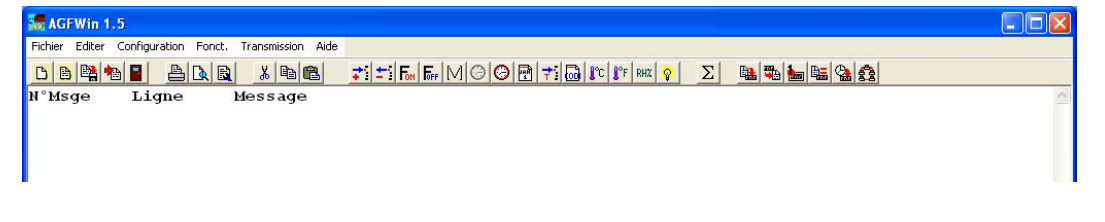

# 5.3. Sélection de l'afficheur utilisé

Aller dans le menu « Configuration » puis « Config.Affich. + RS »

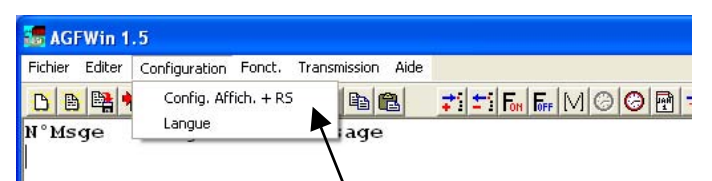

Sélectionner d'abord la famille de l'afficheur DA030, DA050 ou DA100. Puis le modèle 1 à 8 lignes d'affichage 1S à 8S, en version parallèle P ou en version série, Profibus ou Ethernet S,D,E.

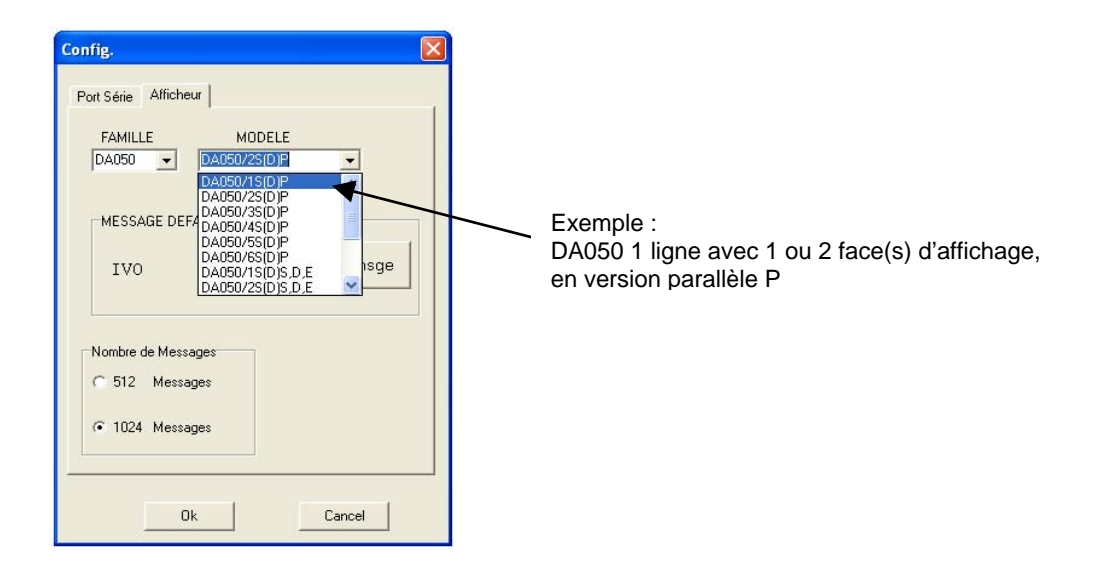

Le message par défaut affiché lorsqu'un numéro de message inexistant est appelé se programme de la façon suivante :

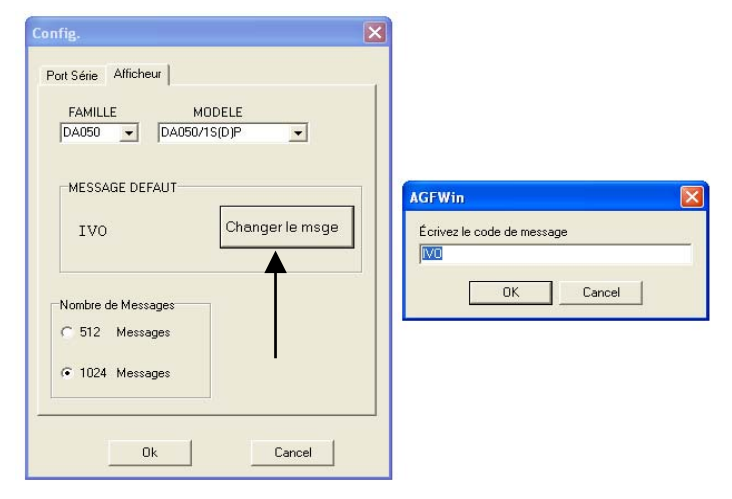

## 5.4. Paramétrage de la liaison série

Pour que le logiciel puisse communiquer avec l'afficheur, il faut obligatoirement sélectionner le protocole de programmation « TDL » ; voir le chapitre 2.

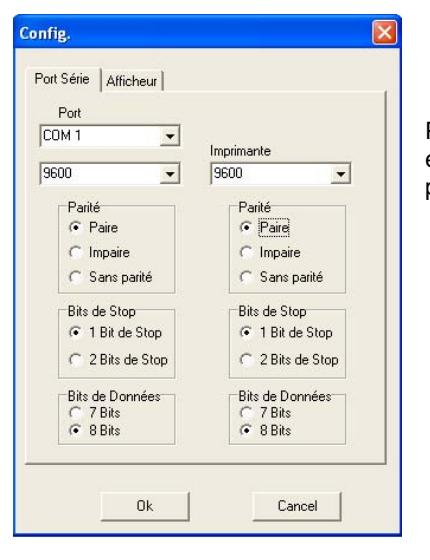

Puis dans l'onglet « Port Série » sélectionner le port COM utilisé et paramétrer le logiciel et l'afficheur avec la configuration ci-contre, à savoir : 9600 bauds, 8 bits de données, parité paire, 1 bit de stop.

#### 5.5. Barre des menus

| Fichier Editer Confi | guration Fonct. Trai |
|----------------------|----------------------|
| D Nouv.              | Ctrl+N               |
| 🕒 Ouvrir             | Ctrl+O               |
| 📴 Enregistrer        | Ctrl+S               |
| Enregistrer Sous     |                      |
| 🗟 Configuration Pg   | Ctrl+G               |
| 🚵 Importer de AGF M  | sDOS Ctrl+I          |
| 🖺 Imprimer           | •                    |
| Quitter              | Ctrl+Q               |

Nouv. Ouvrir Enregistrer Enregistrer sous Configuration Pg Importer de AGF MsDOS Imprimer Quitter

Créer un nouveau fichier message Charger un fichier mémorisé Enregistrer le fichier message Enregistrer le fichier sous un autre nom Configurer le format de l'impression Importer un fichier message créer sous DOS Imprimer le fichier message Fermer le logiciel AGFWin

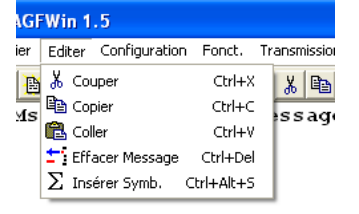

Couper Copier Coller Effacer Message Insérer Symb.

Nouveau Msge

Clignote ON

**Clignote OFF** 

Heure HH:MM

Heure HH:MM:SS

Date JJ-MM-AA

Variable

Couper une partie d'un message Copier la partie d'un message Coller la partie d'un message Effacer un message Insérer un symbole dans un message

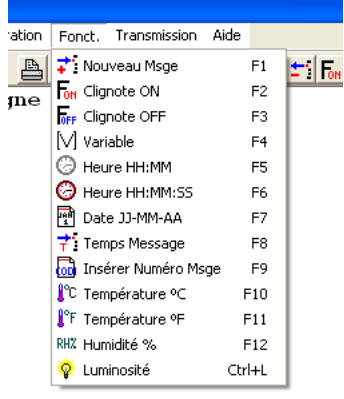

Temps message Insérer Numéro Msge Température °C Température °F Humidité % Luminosité Créer un nouveau message Insérer la fonction clignotement dans un message Dévalider la fonction clignotement dans un message Insérer une position de variable Insérer l'heure dans un message, format HH:MM Insérer l'heure dans un message, format JJ-MM-AA Définir le temps d'affichage du message Insérer le numéro du message dans le texte Insérer la T °C dans un message – fonction non utilisée Insérer la T °F dans un message – fonction non utilisée Insérer la T °F dans un message – fonction non utilisée Insérer la Iuminosité d'affichage du message

| n F | Fonct. | Transmission  | Aide     |          | _ |
|-----|--------|---------------|----------|----------|---|
| s D | ۵ 🗟    | 陆 Envoyer M   | lessages | s Ctrl+E | F |
|     |        | 📆 Relire Mes  | sages    | Ctrl+R   | F |
| ,   |        | 🔚 Vérifier Me | ssages   | Ctrl+M   |   |
|     |        | 🌆 Affic 1 Ms  | ge       | Ctrl+U   |   |
|     |        | 濷 Date et He  | eure     | Ctrl+D   |   |
|     |        | 😤 Affiche To  | ut       | Ctrl+T   |   |

Envoyer Messages Relire Messages Vérifier Messages Affic 1 Msge Date et Heure Affiche Tout Envoyer les messages dans l'afficheur Relire les messages mémorisés dans l'afficheur Comparer avec les messages mémorisés dans l'afficheur Sélectionner à l'affichage un numéro de message Transférer la date et l'heure du PC dans l'afficheur Afficher de façon cyclique tous les messages de l'afficheur

#### 5.6. Edition d'un nouveau message

Cliquer sur le bouton « Nouveau Msge » ou appuyer sur la touche F1. Saisir ensuite le numéro du message à créer, de 0 à 1023.

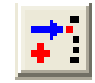

Saisir ensuite le texte du message à mémoriser dans l'afficheur.

| 🜆 AGFWin 1.    | 5                |                                   |                                                                                                    |   |
|----------------|------------------|-----------------------------------|----------------------------------------------------------------------------------------------------|---|
| Fichier Editer | Configuration Fo | nct. Transmission Aide            |                                                                                                    |   |
| D B 😫 🕈        |                  | R & P R                           | ≠i ±i Fm Fm M @ @ ፼ ≠i @ \$℃ \$°F RHX ♀ Σ 陆 🖬 🐜 🐜 🏦                                                           |   |
| N°Msge         | Ligne            | Message                           |                                                                                                    | ~ |
| 0000           |                  | Afficheur                         | Grand Form <i>at</i>                                                                                          |   |
|                |                  | l<br>Texte du mes<br>le message s | ssage, les caractères au-delà de la position 20 sont affichés en italique,<br>sera alors affiché en déroulant |   |

Numéro de la ligne du message pour les afficheurs multilignes

Numéro du message

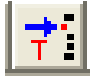

Si nécessaire, définir le temps d'affichage du message en mode affichage cyclique de tous les messages mémorisés dans l'afficheur.

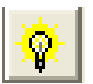

Si nécessaire, définir la luminosité d'affichage du message.

Enregistrer ensuite les messages saisis dans un fichier sur le PC.

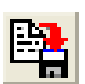

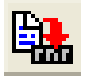

Transférer les messages dans l'afficheur.

# 6. Installation du fichier GSD

L'installation d'un fichier GSD dans l'automate est obligatoire pour pouvoir communiquer avec l'afficheur au travers du réseau Profibus. Le fichier GSD approprié est fourni avec l'afficheur.

Pour installer le fichier GSD, depuis le logiciel de programmation automate :

- sélectionner l'utilitaire de Configuration de matériel
- aller dans le menu "Outils" puis sur "Installer un nouveau fichier GSD" et suivre les instructions.
- pour installer un nouvel équipement :
  - 1° Faire glisser le module Aff\_IVO dans la barre Profibus,
  - 2° Affecter le numéro d'esclave réseau (adresse de l'afficheur),
  - 3° En fonction de la valeur du paramètre n°4, ajouter le nombre de double mot "**Output 2 Words**" nécessaire au nouvel équipement et affecter les adresses de sorties automates pour le transfert des données à afficher.

# 6.1. Paramètre n°4 : N. REGS DW = 0

Le nombre de doubles mots (DW) ou « Emplacement »utilisés pour transmettre les données à afficher de l'automate vers l'afficheur est fonction du nombre de lignes d'affichage ; au maximum 21x DW sont utilisés pour les afficheurs de 4 à 8 lignes.

| Affichour 1 ligno      | DW1     | DW2  |     |    |      | D١ | ΝЗ   |   | DW4 |      |     |   | DW5  |    |     |   | DW6  |    |     |   |
|------------------------|---------|------|-----|----|------|----|------|---|-----|------|-----|---|------|----|-----|---|------|----|-----|---|
| Allicheur Flighe       | A B C D | Е    | F   | GΗ | 1    | J  | Κ    | L | М   | Ν    | 0   | Ρ | Q    | R  | S   | Т | U    | ۷  | W   | Х |
| Affichaur 2 lianaa     |         | DW7  |     |    |      | D\ | DW8  |   |     | DW9  |     |   | DW10 |    |     |   | DW11 |    |     |   |
| Ameneur 2 lignes       |         | Е    | F   | GΗ | I    | J  | Κ    | L | М   | Ν    | 0   | Ρ | Q    | R  | S   | Т | U    | V  | W   | Х |
| Affinhaum O linnaa     |         | DW12 |     | Τ  | DW13 |    | DW14 |   |     | DW15 |     |   | DW16 |    |     |   |      |    |     |   |
| Afficheur 3 lignes     |         | Е    | F   | GΗ | I    | J  | Κ    | L | М   | Ν    | 0   | Ρ | Q    | R  | S   | Т | U    | V  | W   | Х |
|                        |         |      | DW' | 17 |      | DV | V18  |   |     | DW   | /19 |   |      | DW | /20 |   |      | DW | /21 |   |
| Afficheur 4 à 8 lignes |         | Е    | F   | GΗ | I    | J  | К    | L | М   | Ν    | 0   | Ρ | Q    | R  | S   | Т | U    | V  | W   | Х |

| III Station  | Edition Insertion        | öystème cible Affichage Outils Fe | nêtre ?                |                 |             |          |           |                             | _ & ×    |
|--------------|--------------------------|-----------------------------------|------------------------|-----------------|-------------|----------|-----------|-----------------------------|----------|
|              |                          | 66 <b>111</b> 6 5                 | N?                     |                 |             |          |           |                             |          |
| = (0) UR     |                          |                                   |                        |                 |             | -        | Chercher: | [                           | nt ni    |
| 1            | -                        |                                   |                        |                 |             | _        | Profil :  | Standard                    | *        |
| 2            | CPU:                     |                                   |                        |                 |             |          |           | BOFIBLIS-DP                 |          |
| 3            | Malth                    | PROFIBUS                          | : Réseau maître DP [1] | )               | -           |          | <b></b>   | Appareils de coupure        | -        |
| 4            | DI16x                    |                                   |                        | T               |             |          |           | Autres appareils de terrain |          |
| 5            | D016                     |                                   | 产 (4)                  | Aff_IVO         |             |          |           | Général                     |          |
| 6            | <u> </u>                 |                                   |                        | PROFIBUS-DP     |             |          |           | Entrainements               |          |
| -            |                          |                                   |                        |                 |             |          | E         | MMI                         |          |
|              |                          |                                   |                        |                 |             |          |           | 🖻 🦲 Displays                |          |
| 4            |                          | 1                                 |                        |                 |             | , Č      |           | E Aff_IVO                   |          |
|              |                          |                                   |                        |                 |             | <u> </u> |           | Module un                   | iversel  |
|              |                          |                                   |                        |                 |             |          |           | U Output 2 4                |          |
|              | (4) All_(40              |                                   |                        |                 |             |          |           | Afficheur                   |          |
| Emplac.      | Identification           | N° de référence / Description     | Longueur entrée        | Longueur sortie | Commentaire |          |           | - Couear                    |          |
| 1            | 225                      | Output 2 words                    |                        | 1013            |             | -        |           | Routeur                     |          |
| 2            | 225                      | Output 2 words                    |                        | 1417            |             |          | 1 8       | 🖳 🛄 Automate programmab     | le       |
| 3            | 225                      | Output 2 words                    |                        | 1821            |             |          | E         | Profibus-DP Slaves co       | mpatible |
| 4            | 225                      | Output 2 words                    |                        | 2225            |             |          | •         | Capteurs                    |          |
| 5            | 225                      |                                   | <u> </u>               | 2629            |             |          | •         | Composants réseaux          |          |
| -6           | 225                      | Afficheur 1 ligne                 |                        | 3033            |             | -        | P         | DP/AS-I                     |          |
| 1            |                          |                                   |                        |                 | -           | _        |           | DP/PA-Link                  |          |
| 8            |                          |                                   |                        |                 |             |          |           | ENCODER                     |          |
| 3            |                          |                                   |                        |                 | -           | _        | 반는        | Esclaves DP VU              |          |
| 10           |                          |                                   |                        |                 |             | _        | 비병등       | ET 2008                     |          |
| 11           |                          | Afficheur 2 lignes                |                        |                 |             |          |           | ET 2000                     |          |
| 12           |                          |                                   |                        |                 |             |          |           | ET 200eco                   |          |
| 14           |                          |                                   |                        |                 |             |          | 1 2 -     | ET 20015                    |          |
| 14           |                          |                                   |                        |                 |             |          | 1 2 2     | ET 200L                     |          |
| 10           |                          |                                   |                        |                 |             | -        |           | ET 200M                     |          |
| 17           |                          | Afficheur 3 lignes                |                        |                 |             |          |           | ET 2000                     |          |
| 10           |                          |                                   |                        |                 |             | _        |           | ET 2005                     |          |
| 10           |                          |                                   |                        |                 |             |          | 1 2-      | ET 2000                     | •        |
| 13           |                          |                                   | -                      |                 |             | -        |           |                             | E,       |
| 20           |                          | Afficheur 4 à 8 lignes            |                        |                 |             |          |           |                             |          |
| 22           |                          | Anicheur 4 a o lighes             |                        |                 |             |          |           |                             |          |
| 1            |                          |                                   | 355                    | S               | - //        |          |           |                             |          |
| Pour obtenir | de l'aide, annuvez sur l | F1.                               |                        |                 |             |          |           |                             | MOD      |

# 6.2. <u>Paramètre n°4 : N. REGS DW = 1 à 21</u>

Le nombre de doubles mots (DW) utilisés pour transmettre les données à afficher de l'automate est indépendant du nombre de lignes de l'afficheur.

| D Station                   | Edition Insertion S      | ystème cible Affichage Outils Fené | ŝtre ?               |                 |             |   |                                        |                                                                                                    | _ 8 ×      |
|-----------------------------|--------------------------|------------------------------------|----------------------|-----------------|-------------|---|----------------------------------------|----------------------------------------------------------------------------------------------------|------------|
|                             |                          | 16 🛍 🋍 🗈 🔀                         | ▶?                   |                 |             |   |                                        |                                                                                                    |            |
| ⇒(0) UR<br>1<br>2           | CPU:                     |                                    |                      |                 |             | 1 | <u>C</u> hercher :<br><u>P</u> rofil : | Standard                                                                                                    | nt ni<br>T |
| X2<br>3<br>4<br>5<br>6<br>7 |                          | PROFIBUS:                          | Réseau maître DP (1) | Alf_IVO         | -           |   |                                        | ROFIBUS-DP<br>Appareils de coupure<br>Autres appareils de terrain<br>Entraînements<br>I/O<br>MMI<br>Displays<br>Displays<br>AfL/VD | <u>*</u>   |
| •                           |                          |                                    |                      |                 |             | • |                                        | Module univer                                                                                                    | sel        |
| -                           | 4) Aff_IVO               |                                    |                      |                 |             |   |                                        | Afficheur                                                                                                    | <u></u>    |
| Emplac.                     | Identification           | N* de référence / Description      | Longueur entrée      | Longueur sortie | Commentaire |   | Œ                                      | - Coueur                                                                                                    |            |
| 1                           | 225                      | Output 2 words                     |                      | 1013            |             | - | Œ                                      | Call Routeur                                                                                                    |            |
| 2                           |                          |                                    |                      |                 |             |   | E                                      | Automate programmable                                                                                                    | - Fb.1 -   |
| 3                           |                          |                                    |                      | _               |             | - |                                        | Capteurs                                                                                                    | stible     |
| 5                           |                          |                                    |                      |                 |             |   | <b>H</b>                               | Composants réseaux                                                                                                    |            |
| 6                           |                          |                                    |                      |                 |             |   | Ū.                                     | DP/AS-i                                                                                                    |            |
| 7                           |                          |                                    |                      |                 |             |   |                                        | DP/PA-Link                                                                                                    |            |
| 8                           |                          |                                    |                      |                 |             |   |                                        | ENCODER                                                                                                    |            |
| 9                           |                          |                                    |                      |                 |             |   | • 🕒                                    | Esclaves DP V0                                                                                                    |            |
| 10                          | 1                        |                                    |                      |                 |             |   | Đ 🕒                                    | ET 2008                                                                                                    |            |
| 11                          | 1                        |                                    |                      |                 |             |   | • •                                    | ET 200C                                                                                                    |            |
| 12                          |                          |                                    |                      |                 |             | - | <b>P</b>                               | ET 200eco                                                                                                    |            |
| 13                          |                          |                                    |                      |                 |             | - |                                        | ET 2001                                                                                                    |            |
| 14                          |                          | 6                                  |                      |                 |             | - |                                        | ET 200L                                                                                                    |            |
| 16                          |                          |                                    |                      |                 |             | - | H C                                    | ET 200B                                                                                                    |            |
| 17                          | 1                        |                                    |                      |                 |             |   |                                        | ET 200S                                                                                                    |            |
| 18                          |                          |                                    |                      |                 |             | - |                                        | ET 200U                                                                                                    | -          |
| 19                          |                          |                                    |                      |                 |             |   | 1                                      | 57.000/                                                                                                    |            |
| 20                          |                          |                                    |                      |                 |             |   |                                        |                                                                                                    | €≤         |
| 21                          |                          |                                    |                      |                 |             |   |                                        |                                                                                                    |            |
| 22                          |                          |                                    |                      |                 |             | - |                                        |                                                                                                    |            |
| Pour obtenir d              | de l'aide, appuyez sur F | 1.                                 |                      |                 |             |   |                                        |                                                                                                    | MOD        |

Dans l'exemple ci-dessus, un seul DW est utilisé pour transmettre les données à afficher et ceci quel que soit le nombre de lignes de l'afficheur. A utiliser si tous les messages à afficher sont mémorisés dans l'afficheur.